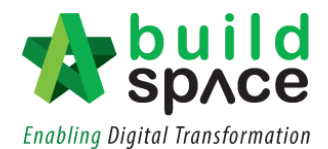

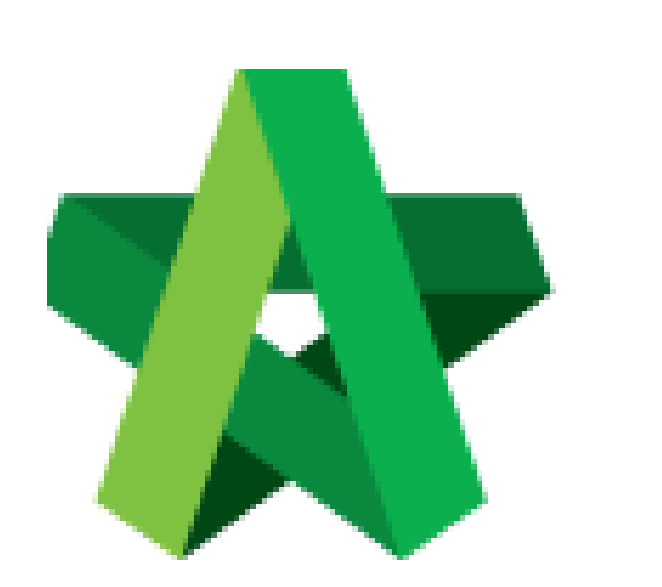

# BUILDSPACE

## PRO

For Consultant/Contractor

Re-Measurement

Powered by:

### *<b>ЮРск*

#### GLOBAL PCK SOLUTIONS SDN BHD (973124-T)

3-2 Jalan SU 1E, Persiaran Sering Ukay 1 Sering Ukay, 68000 Ampang, Selangor, Malaysia Tel :+603-41623698 Fax :+603-41622698 Email: info@pck.com.my Website: www.BuildSpace.my

(BuildSpace Version 3.2)

Last updated: 28/9/2020

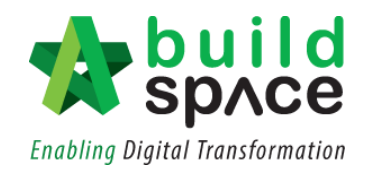

#### Contents

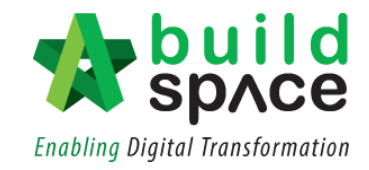

### Re-measurement / Final Account

1. Go to Buildspace Pro and access to "Post Contract Module".

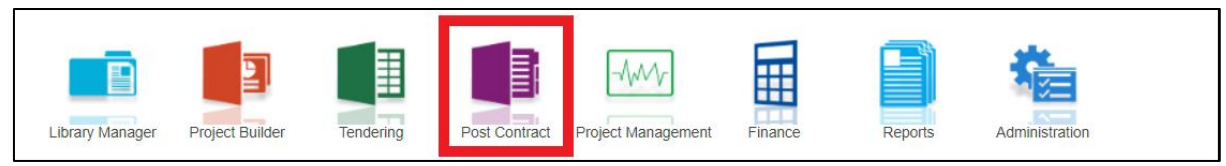

2. Double click to select a project with status "Post Contract".

| space Post Contract                                                                  |                |              |               |                      |
|--------------------------------------------------------------------------------------|----------------|--------------|---------------|----------------------|
| Post Contract > Project Listing                                                      |                |              |               |                      |
| No filter applied                                                                    | Find by: Title | *            | $\odot$       | ) 🔍 Search 🛛 🙆 Refre |
| Title                                                                                | Country        | State        | Status        | Created At           |
| 1 PROJECT TOWER ANDAMAN 1                                                            | Malaysia       | Kuala Lumpur | Post Contract | 22/06/2020 16:58     |
| 2 PROJECT TOWER ANDAMAN                                                              | Malaysia       | Kuala Lumpur | Post Contract | 19/06/2020 14:15     |
| 3 Project ABC 123                                                                    | Malaysia       | Kuala Lumpur | Post Contract | 05/06/2020 22:21     |
| 4 Project ABC                                                                        | Malaysia       | Kuala Lumpur | Post Contract | 05/06/2020 22:06     |
| 5 Training Module                                                                    | Malaysia       | Putrajaya    | Post Contract | 28/04/2020 16:30     |
| 6 PROJECT CODE 20                                                                    | Malaysia       | Selangor     | Post Contract | 28/04/2020 15:41     |
| 7 CADANGAN MEMBINA SEBUAT RUMAH BANGLO 2 TINGKAT DI PERSIARAN KEWAJIPAN, SUBANG JAYA | Malaysia       | Selangor     | Post Contract | 27/04/2020 13:00     |

3. Click "Re-Measure Provisional" and select either "All Items-Selected Item(s)" or "Provisional Items".

Note: "All Items" is for all bill items, "Provisional Item" is for provisional bill & provisional items (ITEM-P) on normal bill

| 1    | space Post Contract                                        |                               |                  |           |  |
|------|------------------------------------------------------------|-------------------------------|------------------|-----------|--|
| Post | t Contract > Project Testing (Status: POST CONTRACT)       |                               |                  |           |  |
| Proj | ect Breakdown Project Properties Claim Revision::Version 2 |                               |                  |           |  |
| F    | Re-Measure Provisional 🔻 🔐 Location Management   🍳 Defir   | ne Locations   🕋 Sub-Packages | 🙆 Reload         |           |  |
| No   | Description                                                | Overall Total                 | %                | Amount    |  |
| NO.  | Description                                                |                               | Up To Date Claim |           |  |
|      | Project Testing                                            |                               |                  |           |  |
| 1    | Bill No 1                                                  |                               |                  |           |  |
|      | Building Works                                             |                               |                  |           |  |
| 2    | Bill No 2                                                  | 1,885,220.37                  | 0.60%            | 11,352.88 |  |
|      |                                                            |                               |                  |           |  |
|      | VARIATION ORDER                                            | 292.00                        |                  |           |  |
|      | MATERIAL ON SITE                                           |                               |                  |           |  |
|      |                                                            |                               |                  |           |  |
|      |                                                            |                               |                  |           |  |

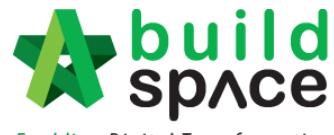

Enabling Digital Transformation

- build space Post Contract Post Contract > Re-Measure Provisional (All Items) - Project Testing O Back to Post Contract Bill > Bill Addition Nett Omission/Addition No. Omission **Bill No 1** 1 3 space Post Contract Post Contract > Re-Measure Provisional (All Items) - Project Testing 🔇 Back to Post Contract Bill > Bill No 2 > Description Total Units No. Omission Addition Nett Omission/Addition 2 space Q Post Contract Post Contract > Re-Measure Provisional (All Items) - Project Testing 🔇 Back to Post Contract Bill > Bill No 2 > Default > No. Description Omission Addition Nett Omission/Addition WORK BELOW GROUND FLOOR LEVEL 456,034.93 (456,034.93) 1 2 246.782.80 (246,782.80) 3 UPPER FLOORS 155,280.69 (155,280.69) STAIRCASE, STEPS AND RAMP 4 35,702.50 (35,702.50) CONSTRUCTION STRUCTURAL WALLS 5 38,334.00 (38,334.00) ROOF FINISHES AND RAINWATER GOODS 6 132,152.90 (132, 152.90) 7 EXTERNAL WALLS, DOORS AND WINDOWS 208,566.54 (208,566.54) (117,054.61) PARTITIONS DOOR AND WINDOW 117 054 61 8 9 EXTERNAL WALL FINISHES 45,256,40 (45,256,40) 10 INTERNAL WALL FINISHES 114,594.00 (114,594.00) FLOOR FINISHES (186,650.40) 11 186,650.40 STAIRCASE, STEPS, RAMP FINISHES AND 12 29,921.30 (29,921.30) BALUSTRADES 13 CEILING FINISHES 86,384.40 (86,384.40) (11,918.90) SUNDRIFS 14 11,918.90 15 SANITARY FITTINGS 20,586.00 (20,586.00) 16
- 4. Double click and select Bill>Unit>Element.

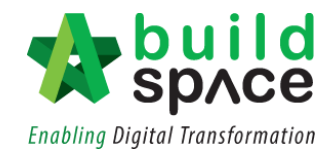

5. Insert new quantity based on each item at the **"Addition"** column. **"Net Omission/Addition"** will also be listed in the column after new quantity inserted. After that, click at **"Bill**".

| -      | SpACE   Post Contract                                                                                                    |        |      |        |           |            |          |            |                   |
|--------|----------------------------------------------------------------------------------------------------|--------|------|--------|-----------|------------|----------|------------|-------------------|
| Post   | Contract > Re-Measure Provisional (All Items) - Project Testing                                                                                                    |        |      |        |           |            |          |            |                   |
| On     | ack to Dest Contract                                                                                                    |        |      |        |           |            |          |            |                   |
| O DA   |                                                                                                    |        |      |        |           |            |          |            |                   |
| Bill > | Bill No 2 > Default > WORK BELOW GROUND FLOOR LEVEL >                                                                                                    |        |      |        |           |            |          |            |                   |
| No.    | Description                                                                                                    | Type   | Unit | Rate   | Qty/Unit  | Total/Unit | Qty/Unit | Total/Unit | Nett              |
|        |                                                                                                    |        |      |        | Omissio   | n _        | Additio  | n          | Umission/Addition |
| 1      | Excavate oversite, commencing from platform level                                                                                                    | HEAD 1 |      |        |           |            |          |            |                   |
| 2      | Not exceeding 250mm, to reduce level.                                                                                                    | ITEM   | M3   | 3.50   | 125.00    | 437.50     | 150.00   | 525.00     | 87.50             |
| 3      | Excavate, commencing from reduce level.                                                                                                    | HEAD 2 |      |        |           |            |          |            |                   |
| 4      | Maximum depth not exceeding 2.00m deep, for footings.                                                                                                    | TIEM   | M3   | 8.50   | 188.00    | 1,598.00   | 100.00   | 850.00     | (748.00)          |
| 5      | Maximum depth not exceeding 2.00m but not exceeding 4.00 deep, for footings.                                                                                                    | ITEM   | M3   | 10.50  | 554.00    | 5,817.00   | 700.00   | 7,350.00   | 1,533.00          |
| 6      | Maximum depth not exceeding 1.00m deep, for ground beams                                                                                                    | TIEM   | M3   | 8.50   | 200.00    | 1,700.00   | 400.00   | 3,400.00   | 1,700.00          |
| 7      | Maximum depth not exceeding 1.00m deep, for trenches.                                                                                                    | ITEM   | M3   | 8.50   | 33.00     | 280.50     | 50.00    | 425.00     | 144.50            |
| 8      | Earthfilling materials from selected excavated materials, filling up.                                                                                                    | HEAD 2 |      |        |           |            |          |            |                   |
| 9      | Filling to excavation, deposited and consolidated.                                                                                                    | TIEM   | M3   | 12.00  | 50.00     | 600.00     | 100.00   | 1,200.00   | 600.00            |
| 10     | Concrete Grade 15/20, as specified, in,                                                                                                    | HEAD 2 |      |        |           |            |          |            |                   |
| 11     | Blinding, not exceeding 100mm thick, under footings.                                                                                                    | ITEM   | M3   | 180.00 | 19.00     | 3,420.00   | 100.00   | 18,000.00  | 14,580.00         |
| 12     | Blinding, not exceeding 100mm thick, under ground beams                                                                                                    | ITEM   | M3   | 180.00 | 5.00      | 900.00     | 10.00    | 1,800.00   | 900.00            |
| 13     | Blinding, not exceeding 100mm thick, under ground floors.                                                                                                    | ITEM   | M3   | 180.00 | 23.00     | 4,140.00   | 15.00    | 2,700.00   | (1,440.00)        |
| 14     | Blinding, not exceeding 100mm thick, under trenches.                                                                                                    | ITEM   | M3   | 180.00 | 2.00      | 360.00     | 2.00     | 360.00     |                   |
| 15     | Disposal off site, including paying all dues                                                                                                    | HEAD 2 |      |        |           |            |          |            |                   |
| 16     | Excavated materials                                                                                                    | ITEM   | M3   | 3.00   | 936.00    | 2,808.00   | 400.00   | 1,200.00   | (1,608.00)        |
| 17     | Hardcore, consolidated and blinded to receive concrete                                                                                                    | HEAD 2 |      |        |           |            |          |            |                   |
| 18     | 150mm (consolidated thickness), under floor.                                                                                                    | ITEM   | M3   | 9.50   | 532.00    | 5,054.00   | 700.00   | 6,650.00   | 1,596.00          |
| 19     | Damp proof membrane, well lapped in the joints and sealed with approved pressure sensitive tape, turned up against wall<br>for at least the full thickness of floor (measured nett : allow for laps and turn up) | HEAD 2 |      |        |           |            |          |            |                   |
| 20     | Single layer 0.25mm thick polythene vapour barrier, under floor slab.                                                                                                    | ITEM   | M3   | 2.60   | 532.00    | 1,383.20   | 1,000.00 | 2,600.00   | 1,216.80          |
| 21     | Vibrated reinforced concrete Grade 35/20, as specifieed, in,                                                                                                    | HEAD 2 |      |        |           |            |          |            |                   |
| 22     | Pad footing                                                                                                    | ITEM   | M3   | 229.00 | 303.00    | 69,387.00  | 600.00   | 137,400.00 | 68,013.00         |
| 23     | Column stumps. (Provisional)                                                                                                    | ITEM   | M3   | 229.00 | 6.00      | 1,374.00   | 5.00     | 1,145.00   | (229.00)          |
| 24     | Ground beams                                                                                                    | ITEM   | M3   | 229.00 | 46.00     | 10.534.00  | 50.00    | 11,450.00  | 916.00            |
| 25     | Trench bases, exceeding 100mm but not exceeding 150mm thick.                                                                                                    | ITEM   | M3   | 229.00 | 5.00      | 1,145,00   | 50.00    | 11,450.00  | 10,305.00         |
| 26     | Trench walls, exceeding 100mm but not exceeding 150mm thick                                                                                                    | ITEM   | M3   | 229.00 | 9.00      | 2.061.00   | 60.00    | 13,740.00  | 11.679.00         |
| 27     | Trench slab, exceeding 100mm but not exceeding 150mm thick                                                                                                    | ITEM   | M3   | 229.00 | 88.00     | 20 152 00  | 500.00   | 114 500 00 | 94 348 00         |
| 28     | Hot rolled steel reinforcement (Mild steel, minimum vield stress 250N per sq. mm)                                                                                                    | HEAD 2 |      |        |           |            |          |            |                   |
| 29     | 10mm Diameter, in ground beams (stirrups)                                                                                                    | ITEM   | KG   | 4.00   | 1,153.00  | 4.612.00   |          |            | (4.612.00)        |
| 30     | Hot rolled steel deformed reinforcement (High vield 60, minimum vield stress 460N per sq. mm)                                                                                                    | HEAD 2 |      |        |           |            |          |            |                   |
| 31     | 16mm Diameter, in footings                                                                                                    | ITEM   | KG   | 4.00   | 18 987 00 | 75 948.00  | 1        |            | 111129903001      |
| 32     | 12mm Diameter, in footings.                                                                                                    | ITEM   | KG   | 4.00   | 5 638 00  | 22 552 00  |          |            | (22 552 00)       |

6. Total "Net Omission/Addition" will be listed based on each bill.

| *      | SpACE Post Contract                                                  |              |            |                        |  |  |  |
|--------|----------------------------------------------------------------------|--------------|------------|------------------------|--|--|--|
| Post C | Post Contract > Re-Measure Provisional (All Items) - Project Testing |              |            |                        |  |  |  |
| 🔇 Bao  | ck to Post Contract                                                  |              |            |                        |  |  |  |
| Bill > |                                                                      |              |            |                        |  |  |  |
| No.    | Bill                                                                 | Omission     | Addition   | Nett Omission/Addition |  |  |  |
| 1      | Bill No 1                                                            |              |            |                        |  |  |  |
| 2      | Bill No 2                                                            | 1,885,220.37 | 336,745.00 | (1,548,475.37)         |  |  |  |
| 3      |                                                                      |              |            |                        |  |  |  |
|        |                                                                      |              |            |                        |  |  |  |
|        |                                                                      |              |            |                        |  |  |  |
|        |                                                                      |              |            |                        |  |  |  |
|        |                                                                      |              |            |                        |  |  |  |
|        |                                                                      |              |            |                        |  |  |  |
|        |                                                                      |              |            |                        |  |  |  |
|        |                                                                      |              |            |                        |  |  |  |